# Seminar 8

# Evidentierea legaturii dintre gena si secventa proteica corespunzatoare

(Identificarea genei GFP si determinarea mutațiilor importante)

# Pentru a demonstra realizarea activitatilor urmatoare, creati un fisier Word (nume\_seminar8.doc) in care sa salvati ("print screen" si apoi "paste") imaginile create!

1) Determinarea secventei ADN a proteinei "Green Fluorescent Protein" (in baza de date UniProtKB)

2) Translatia secventei AND

3) Compararea secventei de aminoacizi obtinuta cu secvente similare din baza de date PDB4) Vizualizarea mutatiilor genetice

# 1) Determinarea secventei ADN a proteinei "Green Fluorescent Protein" (in baza de date UniProtKB)

Baza de date **UniProtKB** (www.uniprot.org/

www.expasy.org/):

- organizeaza si noteaza secventele proteice.

- contine informatii importante pentru studierea relatiei dintre secventa proteica si functia proteinei.

- foloseste 2 tipuri de notatii:

-- una alocata manual (de cercetatori) bazata pe articolele publicate

-- alta alocata automat de un software sofisticat.

Pentru aceasta activitate practica vom folosi notatii alocate manual!

Daca ati folosit adresa "www.expasy.org/" se selecteaza "UniProtKB" in lista bazelor de date si se scrie in campul de cautare "Green Fluorescent Protein".

| → C  www.expasy.or                  | 9                                                                                                    |                                                                                                    | ☆ <mark></mark>                                                                                                    |  |  |
|-------------------------------------|----------------------------------------------------------------------------------------------------|----------------------------------------------------------------------------------------------------|----------------------------------------------------------------------------------------------------|--|--|
|                                     | FASY                                                                                                    |                                                                                                    | Home About Contact                                                                                                 |  |  |
|                                     | UniProti/B                                                                                                    | search low                                                                                                    |                                                                                                    |  |  |
|                                     | Sill for D                                                                                                    | active protonity and active protonity                                                                                              |                                                                                                    |  |  |
| visual Guidance                     | ExPASy is the SIB Bioinformatics Resource Portal w                                                                                                    | hich provides access to scientific databases and                                                                                   | Popular resources                                                                                                  |  |  |
| ategories<br>proteomics<br>genomics | software tools (i.e., resources) in different areas of life sci<br>systems biology, population genetics, transcriptomics etc.<br>you find resources from many different SIB groups as well | ences including proteomics, genomics, phylogeny,<br>(see Categories in the left menu). On this portal<br>as external institutions. | ○ UniProtKB<br>Ø SWISS-MODEL<br>STRING                                                                             |  |  |
| structural bioinformatics           | Featuring today                                                                                                    | - PROSITE                                                                                                    |                                                                                                    |  |  |
| systems biology                     |                                                                                                    |                                                                                                    |                                                                                                    |  |  |
| phylogenylevolution                 | World-2DPAGE Constellar                                                                                                    | Latest News                                                                                                    |                                                                                                    |  |  |
| oopulation genetics                 | 2DPAGE, Make2D-DB II, MiapeGeIDB,                                                                                                    | ss.                                                                                                    |                                                                                                    |  |  |
| ranscriptomics                      | (details)                                                                                                    | (details)                                                                                                    |                                                                                                    |  |  |
| biophysics                          |                                                                                                    |                                                                                                    | When we come into this world, we                                                                                   |  |  |
| maging                              |                                                                                                    | $\sim$                                                                                                    | usually emerge whole. Not everyone is<br>as fortunate though. There are a variety                                  |  |  |
| T infrastructure                    |                                                                                                    |                                                                                                    | of rare afflictions that push the                                                                                  |  |  |
| drug design                         |                                                                                                    |                                                                                                    |                                                                                                    |  |  |
| esources AZ                         | How to use this portal?                                                                                                    |                                                                                                    | UniProt Knowledgebase release<br>2015 11 - 2015-11-11                                                              |  |  |
| inks/Documentation                  | Features and updates     New to ExPASy     Experienced ExPASy users: what is different                                                                                                    |                                                                                                    | Release notes<br>549,832 UniProtKB/Swiss-Prot entries<br>(More.)<br>54,540,801 UniProtKB/TrEMBL entries<br>(More.) |  |  |
|                                     |                                                                                                    |                                                                                                    | (More news) (SIB news)                                                                                             |  |  |

Daca ati folosit adresa "www.uniprot.org/" se selecteaza sectiunea "Swiss-Prot"

|                                                                      | t.org                                      |                                                   |                                 | E 🔊 😒                                                                                              |
|----------------------------------------------------------------------|--------------------------------------------|---------------------------------------------------|---------------------------------|----------------------------------------------------------------------------------------------------|
| UniProt                                                              | UniProtikB - green fluores<br>Database: Pr | cent protein<br>oteinModelPortal                  |                                 | × Advanced - Q Search                                                                              |
| BLAST Align Retrieve/ID                                              | mapping                                    | 2 VILPT                                           |                                 | Help Contact                                                                                       |
| The mission of UniProt is to p                                       | rovide the scientific communit             | y with a comprehensive, high-                     | quality and freely accessible i | resource of protein sequence and functional information.                                           |
| UniProtKB                                                            | UniRef                                     | UniParc                                           | Proteomes                       | News 🔤 💟 🛃 🔊                                                                                       |
| UniProt Knowledgebase                                                | Sequence clusters                          | Sequence archive                                  | **                              | Forthcoming changes ^                                                                              |
| Swiss-Prot<br>(549,832)                                              | ( <u>,</u>                                 | )))                                               |                                 | UniProt release 2015_11                                                                            |
| Manually annotated and reviewed.                                     |                                            | Supporting data                                   |                                 | The sense of a motion   Change of the cross-<br>references to eggNOG                               |
| TrEMBL<br>(54,540,801)                                               | Literature citations                       | Taxonomy                                          | Subcellular locations           | UniProt release 2015_10<br>The small of the sea in UniProtKB 1 Cross-                              |
| Automatically<br>annotated and not                                   | Cross-ref. databases                       | Diseases                                          | Keywords                        | references to WBParaSite   Removal of the cross-<br>references to CYGD   UniParc cross-reference t |
| reviewed.                                                            | 0 r.                                       | XXX                                               | ЦA                              | News archive                                                                                       |
| Getting started                                                      | You Tube                                   | UniProt data                                      |                                 | Protein spotlight                                                                                  |
| Q Text search<br>Our basic text search allows<br>resources available | you to search all the                      | ± Download latest release<br>Get the UniProt data |                                 | The Makings Of A<br>Face<br>November 2015                                                          |
| ♣ BLAST<br>Find regions of similarity bety                           | reen vour sequences                        | d Statistics<br>View Swiss-Prot and TrEMB         | L statistics                    | When we come into this world, we<br>usually emerge whole. Not everyone is                          |

si se scrie in campul de cautare "Green Fluorescent Protein".

| UniProtKB ×                               | 1          |               |              |           |                                     |                       |                                                        | _                   |
|-------------------------------------------|------------|---------------|--------------|-----------|-------------------------------------|-----------------------|--------------------------------------------------------|---------------------|
| C 👔 🗋 www.unipro                          | ot.org/    |               |              |           |                                     |                       |                                                        | 숬 🔤                 |
| Scopus preview - Scop                     | e Blogilat | es — Fitness, | F 🙁 Google 🚳 | Analize   | Medicale - Col 🧿 Live Streaming Vir | deo / 👳 Veria   Heal  | thy Recipe 📴 2048 😁 Culo de ywsfol 🔬 Com               | ori Delicioase: Cui |
|                                           |            |               | ø            | /         |                                     |                       | A AFT AN ANALY AND AND AND AND AND AND AND AND AND AND |                     |
| LloiProt                                  |            |               | - 4          |           | otKB 🗸                              |                       | Ac Ac                                                  | lvanced 🚽 🔍 🧃       |
|                                           |            |               |              |           |                                     | and the second second |                                                        | 11.25 No. 1         |
| DLACT Align Detrigue                      | /ID Max    | mine          |              |           |                                     |                       |                                                        | Hales Contracts     |
| BLAST Aligit Retrieve,                    | по мар     | ping          |              |           |                                     |                       | Show b                                                 | alp for UniProtVP   |
| -                                         |            |               |              |           |                                     |                       | 510% 11                                                | A Packat -          |
| Results                                   |            |               |              |           |                                     |                       |                                                        | B DOSKOU V          |
|                                           |            |               |              |           |                                     |                       |                                                        |                     |
| Filter by                                 | R          | Columns       | SBLAST 🖷     | Align     | ± Download                          | ket                   | ┥ 1 to 25 of 84,501,513 🕨                              | Show 25 🔻           |
| Peviewed                                  |            |               |              |           |                                     |                       |                                                        |                     |
| (546,439)                                 | -          |               | Entry name 🗘 |           | Protein names 🖨 🛛 🕨                 | l Gene names 🖨        | Organism 🗢                                             | Length 🗘 🗶          |
| Sviss-Prot                                |            | Q6GZX3        | 002L_FRG3G   | <b>⊷</b>  | Uncharacterized protein             | FV3-002L              | Frog virus 3 (isolate Goorha) (FV-3)                   | 320                 |
| (83,955,074)                              |            | 06GZY1        | 004P EPG3G   |           | UU2L<br>Uncharacterized protein     | EV3-004P              | Eron virus 3 (isolate Goorba) (EV=3)                   | 60                  |
| TrEMBL                                    |            | QUALITY       | 0011(_11030  | ☆         | 004R                                | 1.10.0041             | (i og viras 5 (isolate doorna) (i v 5)                 | 00                  |
| Popular<br>organisms                      |            | Q6GZX0        | 005R_FRG3G   | ÷         | Uncharacterized protein             | FV3-005R              | Frog virus 3 (isolate Goorha) (FV-3)                   | 204                 |
| Human (138,517)                           |            | 060772        | 0020 50020   |           | UU5K                                | EV2-002P              | Erron virus 2 (isolate Goorba) (EV-2)                  | 439                 |
| Rice (99,936)                             |            | QUULTE        | 0001011000   | <b>\$</b> | 3R                                  | 110 0001              |                                                        | 100                 |
| Mouse (74,058)                            |            | Q6GZW8        | 007R_FRG3G   | ٨         | Uncharacterized protein             | FV3-007R              | Frog virus 3 (isolate Goorha) (FV-3)                   | 128                 |
| Zebrafish (56,277)                        |            | 0607002       | 0101 50000   |           | UU/R                                | EV2-019               | Free virus 2 (isolate Coerba) (EV-2)                   | 207                 |
| A. trialiaria (52,986)<br>Other organisms |            | 0002003       | 012L_1 KG3G  | Υ.        | 012L                                | 1 45 0121             | (rv-3)                                                 | 297                 |
| Go                                        |            | Q197F3        | 007R_IIV3    | <b>A</b>  | Uncharacterized protein             | IIV3-007R             | Invertebrate iridescent virus 3 (IIV-3)                | 447                 |
|                                           |            | 0407044       | 0110 50636   |           | 007R                                | 510.0110              | (Mosquito iridescent virus)                            | 70                  |
| View by                                   |            | Q6G2W4        | UIIK_FRG3G   | ţ,        | 011R                                | FV3-011R              | Frug virus a (isulate Gooma) (FV-3)                    | 70                  |
| Taxonomy                                  |            | Q197F5        | 005L_IIV3    |           | Uncharacterized protein             | IIV3-005L             | Invertebrate iridescent virus 3 (IIV-3)                | 217                 |
| Keywords                                  |            |               |              | Π.        | 005L                                |                       | (Mosquito iridescent virus)                            |                     |

Rafinati cautarea facand click pe "reviewed"

| ← → C 🗋 www.unipro                    | t.org/ | /uniprot/?qu   | ery=Green+Fluores       | scent+F  | rotein&sort=score                          |                                      |                                                               | \$         |
|---------------------------------------|--------|----------------|-------------------------|----------|--------------------------------------------|--------------------------------------|---------------------------------------------------------------|------------|
| UniProt                               | ( [    | IniProtikB 👻 🕻 | green fluorescent prote | ein      |                                            |                                      | Advance                                                       | d 🗸 🔍 Sear |
| BLAST Align Retrieve/ID               | mappir | ng             |                         | ΠÍ       |                                            | A PLANT                              | 201 70                                                        | Help Cont  |
| UniProtKB r                           | esi    | ults           |                         |          |                                            |                                      | ② About UniProt                                               | KB 🏦 Baske |
| Filter by <sup>i</sup>                | *      | BLAST 🗮 A      | lign 土 Download f       | add t    | o basket 🖉 Columns                         | >                                    | ◀ 1 to 25 of 474                                              | Show 25    |
| Reviewed (70)                         | Qu     | uote terms:    | "green fluorescent p    | rotein"  |                                            |                                      |                                                               |            |
| Upperviewed (404)                     |        | Entry 🔷        | Entry name 🗘            |          | Protein names 🗘 🗵                          | Gene names 🖨                         | Organism 🖨                                                    | Length 🗘   |
| TrembL                                |        | P42212         | GFP_AEQVI               | <b>k</b> | Green fluorescent<br>protein               | GFP                                  | Aequorea victoria (Jellyfish)                                 | 238        |
| Popular organisms<br>A. thaliana (12) |        | PODM59         | UNAG_ANGJA              |          | Bilirubin-inducible<br>fluorescent pro     |                                      | Anguilla japonica (Japanese<br>eel)                           | 139        |
| Zebrafish (8)                         |        | F4IVL6         | GRV2_ARATH              | <b>.</b> | DnaJ homolog<br>subfamily C GRV2           | GRV2<br>GFS2,KAM2,At2q26890,F12C20.7 | Arabidopsis thaliana<br>(Mouse-ear cress)                     | 2,554      |
| S. cerevisiae (7)<br>Human (6)        |        | F4JY12         | GFS12_ARATH             |          | Protein GFS12                              | GF812<br>BCHD,At5g18525,T28N17.10    | Arabidopsis thaliana<br>(Mouse-ear cress)                     | 1,639      |
| Mouse (6)                             |        | Q9U6Y4         | GFPL2_ZOASP             |          | GFP-like fluorescent<br>chromoprotein      |                                      | Zoanthus sp. (Green polyp)                                    | 231        |
| Other organisms                       |        | Q9GZ28         | NFCP_ANESU              |          | GFP-like non-<br>fluorescent<br>chromoprot |                                      | Anemonia sulcata<br>(Mediterranean snakelocks<br>sea anemone) | 232        |
| Subcellular                           |        | D7PM05         | D7PM05_CLYGR            |          | Green-fluorescent<br>protein 10            | GFP2<br>GFP10,GFP12,GFP25,GFP4,GFP45 | Clytia gregaria (Phialidium<br>gregarium)                     | 235        |
| location<br>Multi-pass membrane       |        | Q9U6Y8         | RFP_DISSP               |          | Red fluorescent<br>protein drFP583         |                                      | Discosoma sp. (Sea<br>anemone)                                | 225        |
| protein (474)<br>Perinheral membrane  |        | Q8ISF8         | RFP_ENTQU               |          | Red fluorescent                            | A Et Condal                          | Entacmaea quadricolor<br>(Bubble-tip anemone)                 | 231        |

# Selectati "protein name" in sectiunea Filter "green" as

| нари 🕒 экороз растом - Экор 🤹                                 | ciogna |         | and a stope w | 1110120           |                                            |                                             | conditioned and the second second sec | an boundador cur  |
|---------------------------------------------------------------|--------|---------|---------------|-------------------|--------------------------------------------|---------------------------------------------|----------------------------------------------------------------------------------------------------|-------------------|
| Filter by                                                     | ×      | Columns | SBLAST E      | lign              | 🕹 Download 🗎 🔒 Ac                          | ld to basket                                | ◀ 1 to 25 of 66 ►                                                                                                    | Show 25 •         |
| Reviewed (66) *                                               |        |         |               |                   | Protein names 🖨                            |                                             | •                                                                                                    |                   |
| Popular                                                       | -      |         | Entry name 🔻  |                   | »                                          | Gene names 🛡                                | Organism 🛡                                                                                                    | Length <b>=</b> , |
| organisms                                                     |        | P42212  | GFP_AEQVI     | <mark>ک</mark>    | Green fluorescent<br>protein               | GFP                                         | Aequorea victoria (Jellyfish)                                                                                                    | 238               |
| S. cerevisiae (7)                                             |        | P0DM59  | UNAG_ANGJA    | ÷                 | Bilirubin-inducible<br>fluorescent pro     |                                             | Anguilla japonica (Japanese eel)                                                                                                    | 139               |
| Human (6)<br>Mouse (6)<br>Zebrafish (2)                       |        | F4IVL6  | GRV2_ARATH    | <mark>.</mark> ∕₽ | DnaJ homolog<br>subfamily C GRV2           | GRV2, GFS2,<br>KAM2, At2g26890,<br>F12C20.7 | Arabidopsis thaliana (Mouse-ear cress)                                                                                                    | 2,554             |
| Other organisms                                               |        | Q9U6Y4  | GFPL2_ZOASP   | A                 | GFP-like<br>fluorescent<br>chromoprotein   |                                             | Zoanthus sp. (Green polyp)                                                                                                    | 231               |
| Search terms<br>Filter "fluorescent" as:<br>protein name (11) |        | Q9GZ28  | NFCP_ANESU    | <mark>.</mark> ∕₽ | GFP-like non-<br>fluorescent<br>chromoprot |                                             | Anemonia sulcata (Mediterranean snakelocks<br>sea anemone) (Anemonia viridis)                                                                                                    | 232               |
| Filter "protein" as:<br>gene ontology (35)                    |        | Q9U6Y8  | RFP_DISSP     | ÷                 | Red fluorescent<br>protein drFP583         |                                             | Discosoma sp. (Sea anemone)                                                                                                    | 225               |
| keyword (27)                                                  |        | Q8ISF8  | RFP_ENTQU     | <b>☆</b> `        | Red fluorescent<br>protein eqFP611         |                                             | Entacmaea quadricolor (Bubble-tip<br>anemone) (Parasicyonis actinostoloides)                                                                                                    | 231               |
| protein family (7)<br>protein name (38)                       |        | Q9U6Y6  | GFPL_ANEMA    | <b>☆</b>          | GFP-like<br>fluorescent<br>chromoprotein   |                                             | Anemonia manjano (Sea anemone)                                                                                                    | 229               |
| Filter "green" as:<br>author (13)                             |        | Q9U6Y3  | GFPL_CLASP    | <b>∳</b>          | GFP-like<br>fluorescent<br>chromoprotain   |                                             | Clavularia sp. (Brown star polyp)                                                                                                    | 266               |
| organism (2)                                                  |        |         |               |                   | chromoprotein                              |                                             |                                                                                                    |                   |

#### Se obtine:

| Child Call     Call Call     Call Call     Call     <                                                                                                    | (Answerdt) magnen                  (Answerdt)                 (Answerdt)                 (Answerdt)                (Answerdt)                 (Answerdt)                 (Answerdt)                 (Answerdt)                 (Answerdt)                 (Answerdt)                 (Answerdt)                                                                                                    | 1 1272                        | -           | _        |                     |         |                                     |                                   | NUMBER OF THE OWNER                    | ALCON STR    |
|----------------------------------------------------------------------------------------------------|----------------------------------------------------------------------------------------------------|-------------------------------|-------------|----------|---------------------|---------|-------------------------------------|-----------------------------------|----------------------------------------|--------------|
| Lati Algan Restructed Demonsport<br>In Process Results<br>The advect of algan Restruction State State Stat | n determend to many and the case of the second to be set of the second to be set of the second to be s | niProt                        | Un          | ProtKB - | name:green fluoresc | cent pr | rotein AND reviewed yes             |                                   | Adianos                                | s ← Q Search |
| Imported results                                                                                                    | Constraint         Constraint         Constra                                                                                                    | AST Align Retrieve/ID mappir  | ng          |          |                     |         |                                     | Arrive Mark                       |                                        | Help Cont    |
| Bit by:     Istorical discretional discretiona discretional discretional discretion                               | 6 (1) ***********************************                                                                                                    | niProtKB result               | s           |          |                     |         |                                     |                                   | About UniProt                          | KB 🏦 Bask    |
| Image: Second second second                      | City         Entry         Entry <the< th=""><th>er bv</th><th><b>%</b> BI</th><th>LAST I</th><th>Align 🛓 Downlos</th><th>ad 10</th><th>Add to basket 🖉 Columns 🝃</th><th></th><th>1 to 4 of 4</th><th>Shov 25</th></the<>                                                                                                    | er bv                         | <b>%</b> BI | LAST I   | Align 🛓 Downlos     | ad 10   | Add to basket 🖉 Columns 🝃           |                                   | 1 to 4 of 4                            | Shov 25      |
| text <ul> <li>P 4222</li> <li>P P MCP</li> <li>P P MCP</li> <li>P P MCP</li> <li>P P MCP</li> <li>P P MCP</li> <li>P P MCP</li> <li>P P MCP</li> <li>P P MCP</li> <li>P P MCP</li> <li>P P MCP</li> <li>P P MCP</li> <li>P P MCP</li> <li>P MCP</li> <li>P MCP</li></ul>                                                                                                    | Magnetic Section         P 4222         OP _ M (VI)         Section         Gene Management on Value         Gene Management on Value         Accurace without (Multiplum)         C230           Control         P 42022         OP _ M (VI)         Section         Magnetic Malana (Moures ear own)         230           P 42022         P F312_0         P 512_0         Magnetic Malana (Moures ear own)         2,554           P 10 cellion         P 0000         P 0000         P 0000         P 0000         Academin on Magnetic Malana (Moures ear own)         1,393           P 10 cellion         P 0000         P 0000         P 00000         P 00000         P 00000         P 00000         P 00000         P 00000         P 00000         P 00000         P 000000         P 000000         P 000000         P 000000         P 000000         P 0000000         P 00000000         P 000000000000000000000000000000000000                                                                                                    | Reviewed (4)                  |             | ntry 🗘   | Entry name 🌲        |         | Protein names 🗘 🛛 🕅                 | Gene names 🌲                      | Organism \$                            | Length 🌲     |
| Vill of Organisms     P 45VL     RV2_ARTH     Point Demoking and family C GRV2     GRV2 052,XAV2_AR322690,F12C2C.7     Anabidepiis thalians (dourse-arr over)       VII (s)     P 50/F2     GR32_ARATH     Points GF312     GF312 64D0.Af5218255,728H17.10     Anabidepiis thalians (dourse-arr over)       VII (s)     P 00M59     UM0_MAMA     Points GF312     GF312 64D0.Af5218255,728H17.10     Anabidepiis thalians (dourse-arr over)       VII (s)     P 00M59     UM0_MAMA     Points GF312     GF312 64D0.Af5218255,728H17.10     Anabidepiis thalians (dourse-arr over)       Urg as mathrane patient entername patient entername patient                                                                                                    | g2n1sms         r         rUL         eV2_ARATH         p         bnankogsubfandigt C GRV2         GRV2 GF2_XAM2_A22_22690_F12C2.07         Arabidopsit thaliana (Moure-ear cost)         2,054           r         FV2_L2         GF31_ARATH         p         Potana CF512         GF31_Z BC10_A52_91252_T72BN17.10         Arabidopsit thaliana (Moure-ear cost)         1,459           r         D00M59         UM4_ABABA         p         Bindoin inducible floorescont pro         Arabidopsit thaliana (Moure-ear cost)         319           r         Do1ma         Bindoin inducible floorescont pro         I to 4 of 4         bin 20           r         r <td>r-Prot</td> <td>•</td> <td>42212</td> <td>GFP_AEQVI</td> <td>e.</td> <td>Green fluorescent protein</td> <td>GFP</td> <td>Aequorea victoria (Jellyfish)</td> <td>238</td>                                                                                                    | r-Prot                        | •           | 42212    | GFP_AEQVI           | e.      | Green fluorescent protein           | GFP                               | Aequorea victoria (Jellyfish)          | 238          |
| vg (g) P5/T2 0/S12_AAATH N Poken G512 GF512 640-A/S26252,728171.710 Asabidepsit shallana (Moure-ear oess)<br>36 (g) P60M59 UNAQ_AMDA N M Minishinduchle fluorescent pro Angulla japonic (japonese ear)<br>1949 Ambana poken<br>an itorage vacalle<br>an itorage vacalle<br>an itorage vacalle<br>1970 Ambana Minishinduchle fluorescent pro P00M59 UNAQ_M10A M Minishinduchle fluorescent pro P00M59 UNAQ_M10A M Minishinduchle fluorescent pro P00M59 UNAQ_M10A M Minishinduchle fluorescent pro P00M59 UNAQ_M10A M Minishinduchle fluorescent pro P00M59 UNAQ_M10A M Minishinduchle fluorescent pro P00M59 UNAQ_M10A M MINISHING (Japonese ear) P00M59 UNAQ_M10A M MINISHING (Japonese ear) P00              | Image: Preving and Preving and Preving CFS12         CFS12 BCH0_A55g1525_7.72817.30         Anabidopsis thaliana (Mouse-ear-ossis)         1.439           Including approximation of the preving and preving approximation of the preving approximation of the pre                                                                             | ular organisms<br>naliana (2) | O F         | 4TVL6    | GRV2_ARATH          |         | DnaJ homolog subfamily C GRV2       | GRV2 GFS2,KAM2,At2g26890,F12C20.7 | Arabidopsis thaliana (Mouse-ear cress) | 2,554        |
| A(1)       P00M9       UMAG_ANGAN       Minubin-inducible fluorescent pro       Anguillo japonica (Japanesa eel)         cellular location       pages membranes protein       1 to 4 of 4         sharal membranes protein       1 to 4 of 4         in norace service       1 to 4 of 4         repart membranes protein       1 to 4 of 4         in norace service       1 to 4 of 4         in norace service       1 to 4 of 4                                                                                                    | Image: Probability in probability in probability i                                | (1) IV                        | BF          | 4JY12    | GFS12_ARATH         | 5       | Protein GFS12                       | GFS12 BCHD,At5g18525,T28N17.10    | Arabidopsis thaliana (Mouse-ear cress) | 1,639        |
| ellular incentional enter international enternational entern<br>enternational enternational enternational enternational enternational enternational enternational enternational enternational enternational enternational enternational enternational enternational enternational enternational enternatio   | ribotion     interview       nembrane protein     it to 4 of 4       seque vacuula     membrane       membrane     it to 4 of 4       y' as:     g       op (3)     by (2)                                                                                                    | A (1)                         |             | ODM59    | UNAG_ANGJA          | 154     | Bilirubin-inducible fluorescent pro |                                   | Anguilla japonica (Japanese eel)       | 139          |
| rpadar Amerikanan porkan<br>Amerikanan Amerikana<br>ain storage vacuale<br>die pasar amerikana<br>die maser<br>metrik terms<br>geneer aas<br>an amerikana                                                                                                    | herebrane protein<br>age vestode<br>membrane<br>MB<br>art<br>art<br>art<br>art<br>art<br>art<br>art<br>art<br>art<br>art                                                                                                    | cellular location             |             |          |                     |         |                                     |                                   |                                        |              |
| ain storage vacuale<br>life pass marbrane<br>off<br>mich terms<br>"gener" at<br>an nome                                                                                                    | aga vacuda<br>membrane<br>TS<br>***<br>* **<br>yr (3)                                                                                                    | nheral membrane protein       |             |          |                     |         |                                     |                                   | 1 to 4 of 4                            | Shov 25      |
| ain storage vacuale<br>ain<br>critegraam manhormane<br>ain<br>critegraam aan<br>graam aan                                                                                                    | age vacuale<br>membrane<br>S<br>age<br>v* age<br>og (3)<br>by (2)                                                                                                    |                               |             |          |                     |         |                                     |                                   |                                        |              |
| lar pas i montolano<br>and i terms<br>forean as a                                                                                                    | memorane<br>TS<br>(* ατ<br>σr (3)<br>by (2)                                                                                                    | tein storage vacuole          |             |          |                     |         |                                     |                                   |                                        |              |
| srch terms<br>*green* #s:<br>ahn name #<br>*protein* as:                                                                                                    | ms<br>****<br>****<br>\$7 (3)                                                                                                    | gle-pass membrane<br>tein     |             |          |                     |         |                                     |                                   |                                        |              |
| "green" s:<br>In nome ★<br>"protein" s:                                                                                                    | ****<br>** ***<br>97 (3)                                                                                                    | irch terms                    |             |          |                     |         |                                     |                                   |                                        |              |
| "protein" as:                                                                                                    | 97 (3)<br>19 (2)                                                                                                    | "green" as:                   |             |          |                     |         |                                     |                                   |                                        |              |
| ain (1)                                                                                                    | 97 (3)<br>hy (2)                                                                                                    | "protein" as:                 |             |          |                     |         |                                     |                                   |                                        |              |
| ontology (3)                                                                                                    | η (2)                                                                                                    | ontology (3)                  |             |          |                     |         |                                     |                                   |                                        |              |
| vord (3)                                                                                                    | ily (2)                                                                                                    | vord (3)                      |             |          |                     |         |                                     |                                   |                                        |              |
| sin family (2)                                                                                                    |                                                                                                    | ein family (2)                |             |          |                     |         |                                     |                                   |                                        |              |
| <u>/ by</u>                                                                                                    |                                                                                                    |                               |             |          |                     |         |                                     |                                   |                                        |              |

Se selecteaza codul **P42212** (corespunde proteinei GFP extrasa din Aequorea victoria (Jellyfish))

(Codul P42212 se afla si in pagina dedicata proteinei 1EMA in baza de date PDB!). Verificati unde se afla acest cod!!!

Studiati informatiile cuprinse in pagina de sumar a proteinei GFP

| Sequence                                | features | View only features                                             | (star, domains, PTHs)                                                                                                    |                                                                     |                            |
|-----------------------------------------|----------|----------------------------------------------------------------|----------------------------------------------------------------------------------------------------|---------------------------------------------------------------------|----------------------------|
|                                         | Status   | Residued - Ar                                                  | notation score: ***** - Experimental exidence at protein law                                                                        | ¢                                                                   |                            |
| isplay                                  | Pare     | S BLACT                                                        | E Format Windd to bashat @matury                                                                                                    | 🕈 Faedbath 🛛 Halp video                                             | Other tutorials and videor |
| funding .                               |          | Function                                                       |                                                                                                    |                                                                     |                            |
| Artist & Tarahamy                       |          | Energy-transfer a receiving energy (                           | cospton. Its role is to transduce the blue chemiluminescence of $\theta$ rom the Ca <sup>be</sup> -activated photoprotein acquorin. | e protein aequivin into green fluorescent light by energy transfer. | Pluoresces in vivo upon    |
| attorings & Bristock<br>TM / Proceeding |          | Absorption <sup>4</sup><br>Abs(max)=295 m<br>Exhibits a smalle | n<br>absorbance peak at 470 nm. The fluorescence emission spectru                                                                   | m peaks at 509 nm with a shoulder at 540 nm.                        |                            |
|                                         |          | GO - Biological pro                                            | cess"<br>In # Same contribution -<br>Description contributions and energy # lower laborations                                       |                                                                     |                            |
| anny & Don sinc                         |          | <ul> <li>protein-dware</li> </ul>                              | ophare trik age # Scare, Instantion)                                                                                                |                                                                     |                            |
|                                         |          | Complete GO and<br>Reywords - Molec<br>Photoprotein            | ular function <sup>5</sup>                                                                                                    |                                                                     |                            |
|                                         |          | Keywords - Bielog<br>Luminescence                              | feat process <sup>1</sup>                                                                                                    |                                                                     |                            |
|                                         |          | Keywords - Ligan<br>Chranophore                                | ·                                                                                                    |                                                                     |                            |
| Somifiar professor                      |          | Names & Ta                                                     | xonomy                                                                                                    |                                                                     |                            |
|                                         |          | Protein names*                                                 | Recommended neme:<br>Green Recement protein                                                                                         |                                                                     |                            |
|                                         |          | Oerie names <sup>4</sup>                                       | Nama: GFP                                                                                                    |                                                                     |                            |
|                                         |          | Crganism <sup>4</sup>                                          | Aeguorea victoria (Jallyfish)                                                                                                    |                                                                     |                            |
|                                         |          | Texonomic<br>Identifier <sup>4</sup>                           | eroo [scst]                                                                                                    |                                                                     |                            |
|                                         |          | Taxonomic<br>Inreage <sup>4</sup>                              | Eukaryota + Metazoa + Gnidaria + Hedrozoa + Hydroidolina + Lap                                                                      | othecata + Aeguoreidae + Aeguorea 🕅                                 |                            |
|                                         |          | Pathology &                                                    | Biotech                                                                                                    |                                                                     |                            |

Folosind codul "P42212" se poate ajunge direct la aceasta pagina (fara pasii anteriori)!

#### ▶ Pentru a studia gena proteinei GFP selectati "*Cross-references*" (meniul din stanga)

| ⊢ → C 🗋 www.uni     | iprot.org/Uniprot/P-       | 42212                                        |                                                         |         |                         | Q 😭                      |
|---------------------|----------------------------|----------------------------------------------|---------------------------------------------------------|---------|-------------------------|--------------------------|
| Sequence feature    | es View only features      | (sites, domains, PTMs                        | )                                                       |         |                         |                          |
| State               | us 🛛 🐴 Reviewed - Ar       | notation score:                              | <ul> <li>Experimental evidence at protein la</li> </ul> | veř     |                         |                          |
| Display and         | SBLAST = Alig              | n 🗟 Format 📾 Add t                           | o basket OHistory                                       |         | 🏶 Feedback 💷 Help video | Other tutorials and side |
| C Function          | Cross-refere               | inces                                        |                                                         |         |                         |                          |
| Names & Taxonomy    | Web resources <sup>1</sup> |                                              |                                                         |         |                         |                          |
|                     | Protein Section            |                                              |                                                         |         |                         |                          |
| Pathology & Biotech | The greenest of            | us all - Issue 11 of Jun                     | . 2001                                                  |         |                         |                          |
| PTM / Processing    | Protein Spotlight          |                                              |                                                         |         |                         |                          |
| Expression          | Paint my thought           | ts - Issue 100 of Augus                      | 4 2009                                                  |         |                         |                          |
| Indepartment        | Green fluorescen           | t protein entry                              |                                                         |         |                         |                          |
| Structure           | Protein Spotlight          |                                              |                                                         |         |                         |                          |
| amily & Domaina     | Paint my thought           | ts - Issue 100 of Nover                      | nber 2007                                               |         |                         |                          |
| lequence            | Sequence databas           | ies                                          |                                                         |         |                         |                          |
| Trospiteferences    | Select the link            | M62654 mRNA, Transl                          | ation: AAA27722.1.                                      |         |                         |                          |
| Publications        | destinations:              | M62653 mRNA. Transl                          | ation: AAA27721.1.                                      |         |                         |                          |
| Entry information   | * EMEL*                    | L29345 mRNA, Transli<br>X26418 mRNA, Transli | ation: AAA59246.1.<br>ation: CAA65279.1.                |         |                         |                          |
| Miscellaneous       | 0 CCBJ <sup>4</sup>        | U73901 Genomic DNA                           | Translation: AAB18957.1.                                |         |                         |                          |
| Similar profeito    | PRI                        | J80692. JQ1514.                              |                                                         |         |                         |                          |
| op                  | 3D structure datab         | 10100                                        |                                                         |         |                         |                          |
|                     | Select the link            |                                              |                                                         |         |                         |                          |
|                     | destinations:              | Entry Met                                    | nod Resolution (A)                                      | Chain   | Positions               | PD8sum                   |
|                     | # PCDe <sup>4</sup>        | 189C X-ra                                    | y 2.40                                                  | A/B/C/D | 1-238                   | [*]                      |
|                     | © POB/                     | 1048                                         | 2.10                                                    | 2       | 1-220                   | [1]                      |
|                     |                            | 1047 X-78                                    | 2.50                                                    | 2       | 1.220                   | (*)                      |
|                     |                            | 1EMA X-ra                                    | v 1.90                                                  | A       | 1-230                   | [2]                      |
|                     |                            | 1EMB X-ra                                    | 2.19                                                    | A       | 1-200                   | [*]                      |
|                     |                            | 1EMC X-ra                                    | y 2.30                                                  | A/8/C/D | 2-237                   | [*]                      |
|                     |                            | 3EME X-ra                                    | y 2.50                                                  | A       | 2-237                   | [*]                      |
|                     |                            | 1EMF X-ra                                    | 2.40                                                    |         | 2-238                   | [2]                      |

La capitolul "Sequence databases" se selecteaza GenBank, apoi se activeaza linkul "M62654":

| GenBank ≑ | M62654 mRNA. Translation: AAA27722.1.        |
|-----------|----------------------------------------------|
|           | M62653 mRNA. Translation: AAA27721.1.        |
|           | L29345 mRNA. Translation: AAA58246.1.        |
|           | X96418 mRNA, Translation; CAA65278.1.        |
|           | U73901 Genomic DNA. Translation: AAB18957.1. |

Pagina "http://www.ncbi.nlm.nih.gov/nuccore/M62654" afiseaza structura pre-ARNm pentru molecula GFP (ARN mesager precursor - inainte de splicing si translatie)!

| Display Sett    | ings: ⊡ GenBank                                                     | Send: 🕑 |                                                                          | _ |
|-----------------|---------------------------------------------------------------------|---------|--------------------------------------------------------------------------|---|
|                 |                                                                     |         | Change region shown                                                      |   |
| Aequoi          | rea victoria green-fluorescent protein mRNA, comple                 | te      |                                                                          |   |
| ds              |                                                                     |         | Customize view                                                           |   |
| SenBank: N      | 462654.1                                                            |         | Customize view                                                           |   |
| ASTA Gra        | aphics                                                              |         | Basic Features     Default features     Gene, RNA, and CDS features only |   |
| <u>io to:</u> 🕑 |                                                                     |         | Features added by NCBI                                                   |   |
| ocus            | AEVOFPB 5170 bp n#WA linear INV 26-APR-1993                         |         | I conserved domain                                                       |   |
| FINITION        | Acquorea victoria green-fluorescent protein mPNA, complete cds.     |         | Display options                                                          |   |
| CCESSION        | <b>M62654</b>                                                       |         | Show sequence                                                            |   |
| ERSION          | 262654.1 GI:155662                                                  |         | U Show reverse complement                                                |   |
| EYWORDS         | acquorin-associated energy-transfer acceptor; bioluminescence;      |         | Update View                                                              | W |
| OFFICE          | green-fluorescent protein; photocyte.                               |         |                                                                          |   |
| ORGANTEN        | leguorea victoria                                                   |         |                                                                          | _ |
|                 | Eukaryota; Netazoa; Cnidaria; Nydrozoa; Nydroida; Leptomedusae;     |         | Analyze this sequence                                                    |   |
|                 | Acquoreidae; Acquorea.                                              |         | Run BLAST                                                                |   |
| EFERENCE        | 1 (bases 1 to 5170)                                                 |         | Pick Primers                                                             |   |
| AUTHORS         | Prasher, D.C., Eckenrode, V.K., Ward, W.W., Prendergast, F.G. and   |         |                                                                          |   |
| TITLE           | Primary structure of the leguorea wictoria green-fluorescent        |         | Highlight Sequence Features                                              |   |
|                 | protein                                                             |         | Find in this Sequence                                                    |   |
| JOURNAL         | Gene 111 (2), 229-233 (1992)                                        |         |                                                                          |   |
| PUBMED          | 1347277                                                             |         |                                                                          |   |
| OMMENT          | Original source text: Aequorea victoria (library: lambda gt10) cDNA |         | Related information                                                      |   |
|                 | TO WERE                                                             |         | Delated Company                                                          |   |

Secventa pre-ARNm obtinuta contine atat zone purtatoare de informatie genetica (exoni) cat si zone nepurtatoare de informatie genetica (introni). exon:

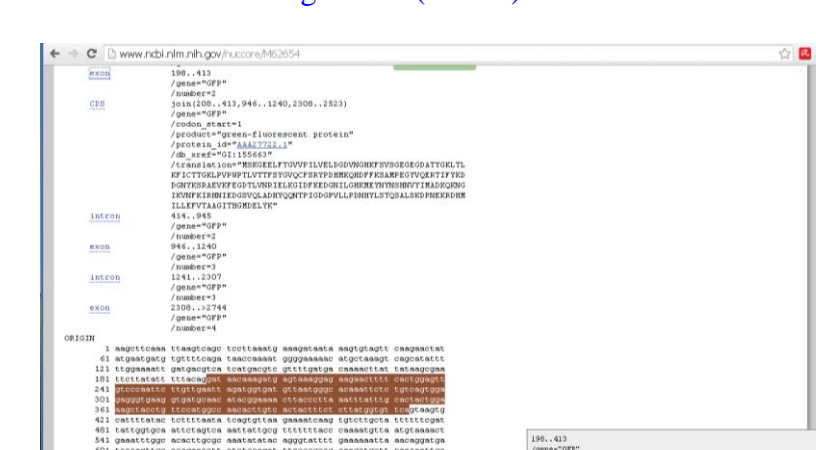

intron:

|                 | /product="green-fluorescent protein"                                                                                                    |  |
|-----------------|----------------------------------------------------------------------------------------------------|--|
|                 | /protein id=" <u>A&amp;A27722.1</u> "                                                                                                    |  |
|                 | /db_xref="GI:155663"                                                                                                    |  |
|                 | /translation="MSKGEELFTGVVPILVELDGDVNGHKFSVSGEGEGDATYGKLTL                                                                                                    |  |
|                 | KFICTTGKLPVPUPTLVTTFSYGVQCFSRYPDHMKQHDFFKSAMPEGYVQERTIFYKD                                                                                                    |  |
|                 | DGNYKSRAEVKFEGDTLVNRIELEGIDFKEDGNILGHKMEYNYNSHWVYINADKQKNG                                                                                                    |  |
|                 | IKVNFKIRNIEDGSVQLADHYQQNTPIGDGPVLLPDNHYLSTQSALSKDPNEKRDH#                                                                                                    |  |
| d and a second  | ILLEVITAGOILGONELTK"                                                                                                    |  |
| Incron          | 141910<br>//ana#/020#                                                                                                    |  |
|                 | / generation of P                                                                                                    |  |
| exon            | 946.1240                                                                                                    |  |
|                 | /gene="GFP"                                                                                                    |  |
|                 | /number=3                                                                                                    |  |
| intron          | 12412307                                                                                                    |  |
|                 | /gene="GFp"                                                                                                    |  |
|                 | /number=3                                                                                                    |  |
| exon            | 2308>2744                                                                                                    |  |
|                 | /gene="GFP"                                                                                                    |  |
| TOTAL           | /number=4                                                                                                    |  |
| 1 angettenne    |                                                                                                    |  |
| f1 atgaatgatg   | stangstage telecanaty manyabasa anglytagit tanganatatit                                                                                                    |  |
| 121 ttggaaaatt  | ageocompa cancearanto geogramanto a consectat tatanaccom                                                                                                    |  |
| 181 ttottatatt  | ttacaggat accaagatg agtaaaggag aagaacttt cactggagt                                                                                                    |  |
| 241 gtcccaattc  | ttgttgaatt agatggtgat gttaatggge acaaattete tgteagtgga                                                                                                    |  |
| 301 gagggtgaag  | gtgatgcaac atacggaaaa cttaccctta aatttatttg cactactgga                                                                                                    |  |
| 361 aagctacctg  | ttccatggcc aacastigts astastist stiatggigt isa <mark>gtaagig</mark>                                                                                                    |  |
| 421 catttatac   | tettttaata teagtgitaa gaaaateaag igtetigeta tittttegat                                                                                                    |  |
| 481 tattggtgca  | attetagtea aattattgeg tttttttace caaaatgtta atgtaaaact                                                                                                    |  |
| 541 gaaatttggc  | acacttgogo aaatatatac agggtatttt gaaaaaatta aacaggatga                                                                                                    |  |
| 601 taaaagttgc  | acagaaactt atctcaagat ttacccgcag aaagatgett naaaaattga                                                                                                    |  |
| 661 tatttgacag  | ageaaaactt gagatteaeg tettitagit gittgaettg aaattitggt                                                                                                    |  |
| 721 gacaggtagg  | tatetgaaa aacaaacaaa acgtaaaaat atcacgtgat taaagtgtat                                                                                                    |  |
| 941 totgoottto  | agamacagte testamete contatte attergenat atmendatog                                                                                                    |  |
| 901 cascattere  | tigagitati igaagitata degacetate ateagaatti eaagetata                                                                                                    |  |
| 961 cccadatcat  | Automatical algorithms and algorithms and algorithms an |  |
| 1021 ggaaagaagt | atattitaa aagatgacgi gaactacaaa toocgigcig aactoaacti //mber=2                                                                                                    |  |
| 1081 tgaaggtgat | accotcgtta atagaattga gttaaaaggt attgattta aagaagatgg                                                                                                    |  |
|                 |                                                                                                    |  |

Se poate ajunge direct la informatia anterioara prin acesarea paginii http://www.ncbi.nlm.nih.gov/

se selecteaza baza de date "*Nucleotide*"
se introduce codul "M62654"

| 3 NCBI Resources ⊡ How                        | To 🖸                                                                                       | Sign in to NCBI                                   |
|-----------------------------------------------|--------------------------------------------------------------------------------------------|---------------------------------------------------|
| SNCBI<br>National Center for<br>Biotechnology | Nucleotide • M62654                                                                        | Search                                            |
| NCBI Home                                     | Welcome to NCBI                                                                            | Popular Resources                                 |
| Resource List (A-Z)                           | The National Center for Rietechnology Information advances science and health by providing | PubMed                                            |
| All Resources                                 | access to biomedical and genomic information.                                              | Bookshelf                                         |
| Chemicals & Bioassays                         |                                                                                            | PubMod Contral                                    |
| Data & Software                               | About the NCBI   Mission   Organization   Research   NCBI News                             | Fubmed Central                                    |
| DNA & RNA                                     |                                                                                            | PubMed Health                                     |
| Domains & Structures                          |                                                                                            | BLAST                                             |
| Genes & Expression                            | Get Started                                                                                | Nucleotide                                        |
| Genetics & Medicine                           | Tools: Analyze data using NCBI software                                                    | Genome                                            |
| Genomes & Maps                                | <ul> <li><u>Downloads</u>: Get NCBI data or software</li> </ul>                            | SNP                                               |
| Homology                                      | How Tos: Learn how to accomplish specific tasks at NCBI                                    | Gene                                              |
| Literature                                    | <ul> <li><u>Submissions</u>: Submit data to GenBank or other NCBI databases</li> </ul>     | Gene                                              |
| Proteins                                      |                                                                                            | Protein                                           |
| Sequence Analysis                             |                                                                                            | PubChem                                           |
| Taxonomy                                      | Genotypes and Phenotypes                                                                   |                                                   |
| Training & Tutorials                          | Data from Genome Wide Association                                                          | NCBI Appoundements                                |
| Variation                                     | tiset tudy variables, protocols, and<br>analysis.<br>1 1 2 3 4 5 8 7 8                     | Next NCBI webinar on November<br>5th Oct 23, 2014 |

Pentru a evidentia secventa ADN corespunzatoare moleculei ARNm ("matrita" ce serveste ca model pentru translatie) se activeaza "mRNA".

| FEATURES            | Location/Qualifiers                                                  |
|---------------------|----------------------------------------------------------------------|
| source              | 15170                                                                |
|                     | /organism="Aequorea victoria"                                        |
|                     | /mol_type="mRNA"                                                     |
|                     | /db_xref="taxon: <u>6100</u> "                                       |
|                     | /tissue_lib="lambda gt10"                                            |
| gene                | 1>5170                                                               |
|                     | /gene="GFP"                                                          |
| intron              | <1197                                                                |
|                     | /gene="GFP"                                                          |
|                     | /number=1                                                            |
| <u>misc_feature</u> | 193201                                                               |
|                     | /gene="GFP"                                                          |
|                     | <pre>/experiment="experimental evidence, no additional details</pre> |
|                     | recorded"                                                            |
|                     | /note="fluorescent chromophore"                                      |
| mRNA                | join(198413,9461240,2308>2744)                                       |
|                     | /gene="GFP"                                                          |
| exon                | 198413                                                               |
|                     | /gene="GFP"                                                          |
|                     | /number=2                                                            |
| CDS                 | join(208413,9461240,23082523)                                        |
|                     | /gene="GFP"                                                          |
|                     |                                                                      |

Obs:

- secventele ADN obtinute prin activarea "*mRNA*" difera de secventele ADN obtinute prin activarea "*CDS*" (CoDing Sequence), deoarece secventele CDS contin doar regiuni definite de codonii start si stop.

- secventele "CDS" incep cu gruparea de nucleotide "ATG" si se termina cu una din gruparile "TGA", "TAA" sau "TAG".

Pentru a vedea secventa completa a ADN trebuie vizualizata intreaga pagina. Copiati cele 3 zone "mRNA" intr-un fisier word pentru a obtine secventa ADN ceruta!

Se obtine un sir de caractere care pe langa literele ce indica bazele, contine si cifre, care nu fac parte din secventa ADN corespunzatoare moleculei ARNm:

## Deci nu asa se obtine ceea ce dorim!!!!! Daca nu asa atunci cum?

2) **Translatia secventei ADN** (*obtinerea secventei proteice pornind de la ADN*)

Pentru a obtine secventa ADN corespunzatoare proteinei GFP se selecteaza "FASTA" (dreapta jos sau stanga sus)

Intr-o fereastra noua (new "Tab") deschideti pagina: http://web.expasy.org/translate/

Selectati secventa ADN (nu linia de comanda!) din pagina obtinuta prin activarea comenzii FASTA si copiati-o: "Copy" sau "Ctrl+c"

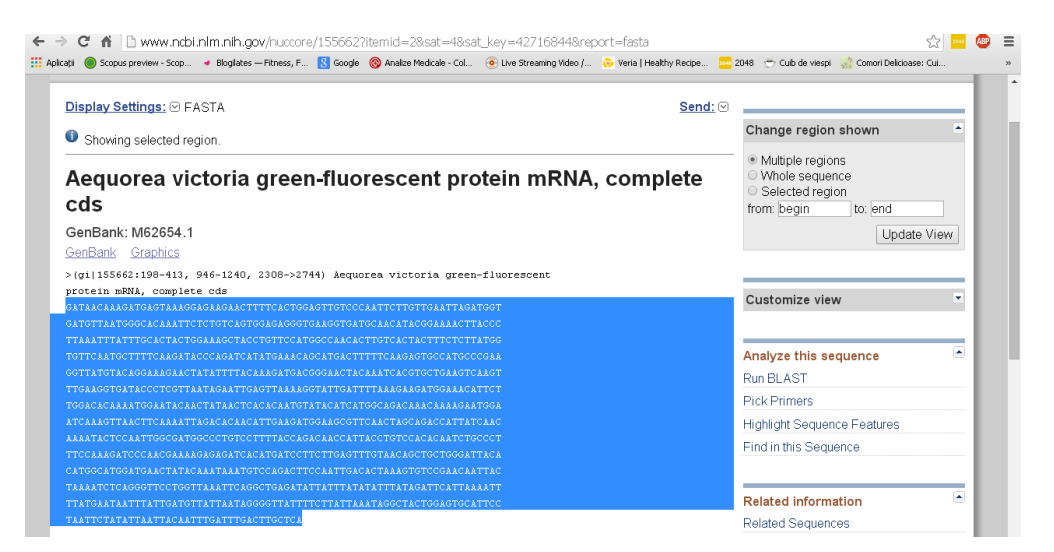

Puneti secventa ADN ("Paste" sau "Ctrl+v") in pagina: http://web.expasy.org/translate/

In sectiunea "Output format" selectati "Includes Nucleotide Sequences"

| Botati      Songia preview - Scopi.     Plante Madda - Planes, F.     Red cools     Control Delaborate: Cal.     Control Delaborate: Cal.     Translate is a tool which allows the translation of a nucleotide (DNA/RNA) sequence to a protein sequence.     Please enter a DNA or RNA sequence in the box below (numbers and blanks are ignored).     Cantact Mathematication and the control of the control of th               | ← → C fi 🗋 web.expasy.org/translate/                                                                          |                                            |                          |                          |                         | \$                       | 2045 🔊  | Ξ |
|----------------------------------------------------------------------------------------------------|----------------------------------------------------------------------------------------------------|--------------------------------------------|--------------------------|--------------------------|-------------------------|--------------------------|---------|---|
| Image: Image:                                      | 🗄 Aplicații 	 🔘 Scopus preview - Scop 🔹 Blogilates — Fitness, F 🛚 🔀 Google                                    | 🛞 Analize Medicale - Col                   | 🧿 Live Streaming Video / | 📎 Veria   Healthy Recipe | 🔤 2048  😁 Cub de viespi | 👷 Comori Delicioase: Cui |         | * |
| Translate tool Translate is a tool which allows the translation of a nucleotide (DNA/RNA) sequence to a protein sequence. Please enter a DNA or RNA sequence in the box below (numbers and blanks are ignored). GATALACAMAGRAMAGATAMOTTACTOGATOTOCCANTCHTOTOTALTAGATOT CANTERTINATION CANTERTINATION CONTENTS AND AND AND AND AND AND AND AND AND AND                                                                                                    | SIB CONTRACTOR Resource Portal                                                                                |                                            | Translate                |                          |                         | Home                     | Contact |   |
| Translate is a tool which allows the translation of a nucleotide (DNA/RNA) sequence to a protein sequence. Please enter a DNA or RNA sequence in the box below (numbers and blanks are ignored). GATAGAMASTAACTAHAGAMACTITICACTOGOATTOTOCOATTOTTOTTOTATATAGATOT                                                                                                    | Translate tool                                                                                                |                                            |                          |                          |                         |                          |         |   |
| Please enter a DNA or RNA sequence in the box below (numbers and blanks are ignored).<br>GATAACAAWATAGATAMAGAAMAACTITICACTGOATTGETCCAATTCHTUTGAATTAGATGAT<br>GATATAATGGAAMAGATCAATTGAATGAGAGAGATGATGAATTAGAATGAATTGAATTAGATGAGAGAGAGAGAGAGAGAGAGAGAGAGAGAGAGAGAGAGA                                                                                                    | Translate is a tool which allows the translation                                                              | of a nucleotide (D                         | NA/RNA) sequen           | ce to a protein se       | equence.                |                          |         |   |
| CATACAMAGINAL TRANSMERSIONAL AND THE CARE TO THE CARE TO THE CARE AND THE CARE AND        | Please enter a DNA or RNA sequence in the bo                                                                  | x below (numbers                           | and blanks are ig        | nored).                  |                         |                          |         |   |
| TTALATTERTITATTECACTACTOGALAGCTACCTOTECATOGCCALACCTOTECACTACTTECTITATOG<br>TETCAATECTITICAGATACCAACTACTATAGAACAGACACTOTECACTACTTECTITATOG<br>GOTTATECTACAGOALAGAACTATATAGATACAGATAGATACAACTACAGTACTOALAGCTACA<br>TETAAGTOTATACTATACATTATAATCACAGTACTATAGATTAGAT                                                                                                    | GATAACAAAGATGAGTAAAGGAGAAGAACTTTTTCACTGGAGTTGTCCCCAAT<br>GATGTTAATGGGCACAAATTCTCTGTCAGTGGAGAGGGGTGAAGGTGATGCA | TCTTGTTGAATTAGATGGT<br>ACATACGGAAAACTTACCC |                          |                          |                         |                          |         |   |
| боттатьскае обламовают атактитите самызатов собовают така самото ставаято самото само        | TTAAATTTATTTGCACTACTGGAAAGCTACCTGTTCCATGGCCAACACTTG<br>TGTTCAATGCTTTTCAAGATACCCAGATCATATGAAACAGCATGACTTTT     | TCACTACTTTCTCTTATGG<br>CAAGAGTGCCATGCCCGAA |                          |                          |                         |                          |         |   |
| Показото на Local стала на коакт на коакт на коакт на коакта на коакта на к        | GGTTATGTACAGGAAAGAACTATATTTTACAAAGATGACGGGAACTACAAA                                                           | TCACGTGCTGAAGTCAAGT                        |                          |                          |                         |                          |         |   |
| атсамаюттаюсттсамаяттаюсьсяхсяттоямовтодаютсяхствосаюссаттатсаюс<br>малиатсастаяттовосаятовостотостистаковая салоститестоское салоствоест<br>ттссамаялекосаятовостотоститаская салоститестоское салоствоест<br>словозатовсямовся таксаятальнаятотсовает салостаетовое салоста<br>словозатовсямовся таксаятальнаятотсовое словатовое салоствое салоста<br>такамается патаготальнаятос салостите салагтая стальают<br>такамается патаговоетальнаятовоета салостаетоваета салоствое салостаетов<br>такамается патаговоета салостаетоваета салостаетовое салостаетоваета салостаетовоета<br>такамается патаговаета салостая салостаетоваета салостаетоваета салостаетоваета салостаетоваета<br>такамается патаговоета салостаетоваета салостаетоваета салостаетоваета салостаетоваета<br>такамается патаговаета салостаетоваета салостаетоваетоваета салостаетоваетов<br>такамается патаговаета салостаетоваета салостаетоваетоваета салостаетоваетоваетоваетоваетоваетоваетоваето                                                                                                    | TIGARGOTGATACCCCCCCCTTARTAGERTIGAGTTARAGGTRTIGATTTIA                                                          | AGACAAACAAAAGAATGGA                        |                          |                          |                         |                          |         |   |
| алал на стора и подока подока со подока са стала со подокала со подок<br>ПОДИ ПОДИ ПОДИ ПОДИ СО ПОДИ СО ПОДИ СО ПОДИ СО ПОДИ СО ПОДИ СО ПОДИ СО ПОДИ СО ПОДИ СО ПОДИ СО ПОДИ СО ПОДИ СО ПОДИ СО ПОДИ СО ПОДИ СО ПОДИ СО ПОДИ СО ПОДИ СО ПОДИ СО ПОДИ СО ПОДИ СО ПОДИ СО ПОДИ СО ПОДИ СО ПОДИ СО ПОДИ СО ПОДИ СО ПОД      | atcaaagttaacttcaaaattagacacaacattgaagatggaagcgttcaa                                                           | CTAGCAGACCATTATCAAC                        |                          |                          |                         |                          |         |   |
| Ситовсятоватованствия: Анальятотоскаяствосаясты Аналотосованскаятаяс<br>такаятостовоятовитовоговой ситаятовоставой ситаяствой такаятов такаятов такаятов такаятов<br>такаята спасовой соответся и соответся соответся<br>Соответся соответся соответся соответся соответся соответся соответся соответся соответся соответся соответся соответся соответся соответся соответся соответся соответся соответся соответся соответся соответся соответся соответся соответся соответся соответся соответся соответся соответся соответс<br>Соответся соответся соответся соответся соответся соответся соответся соответся соответся соответся соответся соответся соответся соответся соответся соответся соответся соответся соответся соответся соответся соответся соответся соо | AAAATACTCCAATTGGCGATGGCCCTGTCCTTTTACCAGACAACCATTACC<br>TTCCAAAGATCCCAACGAAAAGAGAGATCACATGATCCTTCTTGAGTTTGT    | TGTCCACACAATCTGCCCT<br>AACAGCTGCTGGGATTACA |                          |                          |                         |                          |         |   |
| TAMATECEAGGETECTGOSTTANTTCAGGETGAGATATTATTATATATTATAATTCATTAAAATT<br>TATGATATATTATTATTATTATATATATAGGGETATTTCAGATGAGTCATTCC<br>TAATTCATATTATTCAATTTGATTGATTGAGTCATTCAATAGGGECATCCGCATCC<br>Output format: [includes nucleotide sequence                                                                                                    | CATGGCATGGATGAACTATACAAATAAATGTCCAGACTTCCAATTGACACT                                                           | AAAGTGTCCGAACAATTAC                        |                          |                          |                         |                          |         |   |
| ALIGATIATTIATTATTATTATTATTOATTIGATTIGATTIG                                                                                                    | TAAAATCTCAGGGTTCCTGGTTAAATTCAGGCTGAGATATTATTTAT                                                               | TTATAGATTCATTAAAATT                        |                          |                          |                         |                          |         |   |
| Output format: Includes nucleotide sequence                                                                                                    | TAATTCTATATTAATTACAATTTGATTTGACTTGCTCA                                                                        | 5501201652616021100                        |                          |                          |                         |                          |         |   |
| Output format: [Includes nucleotide sequence •                                                                                                    |                                                                                                    |                                            | 6                        |                          |                         |                          |         |   |
|                                                                                                    | Output format: Includes nucleotide sequence                                                                   | •                                          |                          |                          |                         |                          |         |   |
| Genetic code: Standard                                                                                                    | Genetic code: Standard                                                                                        |                                            | •                        |                          |                         |                          |         |   |

Click "Translate Sequences"

Se obtin *6 secvente diferite* ce provin din <u>schimbarea cadrului de citire</u> (incepe cu prima, a doua sau a treia nucleotida) si a <u>directiei de citire</u> (5'3' sau 3'5').

#### Numai una din aceste secvente este cea buna!

De obicei secventa buna (directia si cadru de citire bun) este cea care produce **cea mai lunga translatie**. (secventa neintrerupta de aminoacizi, fara codoni "Stop" in interiorul secventei proteice)

#### $\rightarrow$ Studiati cele 6 secvente si incercati sa gasit secventa potrivita!

Directia 5'3' cadrul 2: Codonul Start (ATG) este destul de aproape de inceput, iar primul codon Stop (TAG) se afla aproape de sfarsit!

|                                                                                                    |                        |                          |                      | 의 있는                     | <br>= |
|----------------------------------------------------------------------------------------------------|------------------------|--------------------------|----------------------|--------------------------|-------|
| 🗄 Apicații 🕘 Scopus preview - Scop 👒 Bioglates — Fitness, F 🚺 Google 🚫 Analze Medicale - Col                                                                                                    | Elve Streaming Video / | 💫 Veria   Healthy Recipe | 2018 😁 Cub de viespi | 👷 Comori Delicioase: Cul |       |
| 5'3' Frame 2                                                                                                    |                        |                          |                      |                          |       |
| patasonasgatgagtasggasgtasggasgttttooctggagttgtoocastbettgtgagtl L $\odot$ K H $\otimes$ K $\otimes$ B $\otimes$ L $P$ T $\otimes$ V $V$ P L $S$ V $\otimes$ P L $S$ V $V$ P L $S$ V $V$ P L $S$ V $V$ P L $S$ V $V$ P L $S$ V $V$ P L $S$ V $V$ P L $S$ V $V$ P L $S$ V $V$ P L $S$ V $V$ P L $S$ V $V$ P L $S$ V $V$ P L $S$ V $V$ P L $S$ V $V$ P L $S$ V $V$ P L $S$ V $V$ P L $S$ V $V$ P L $S$ V $V$ P L $S$ V $V$ P L $S$ V V $V$ P L $S$ V $V$ P V V V V V V V V V V V V V V V V V V |                        |                          |                      |                          |       |

Click pe link-ul "5'3' Frame 2 " In pagina obtinuta, este evidentiata metionina ( $M \rightarrow codon ATG$ ):

ITK MSKGEELFTGVVPILVELDGDVNGHKFSVSGEGEGDATYGKLTL KFICTTGKLPVPWPTLVTTFSYGVQCFSRYPDHMKQHDFFKSAMPEG YVQERTIFYKDDGNYKSRAEVKFEGDTLVNRIELKGIDFKEDGNILG HKMEYNYNSHNVYIMADKQKNGIKVNFKIRHNIEDGSVQLADHYQQ NTPIGDGPVLLPDNHYLSTQSALSKDPNEKRDHMILLEFVTAAGITH GMDELYKStopMSRLPIDTKVSEQLLKSQGSWLNSGStopDIIYIFIDSLK FYEStopFIDVINRGYFLIKStopATGVHSStopFYINYNLIStopLA

Click pe primul "M": Se obtine secventa de aminoacizi din care este compusa proteina "Green Fluorescence Protein"

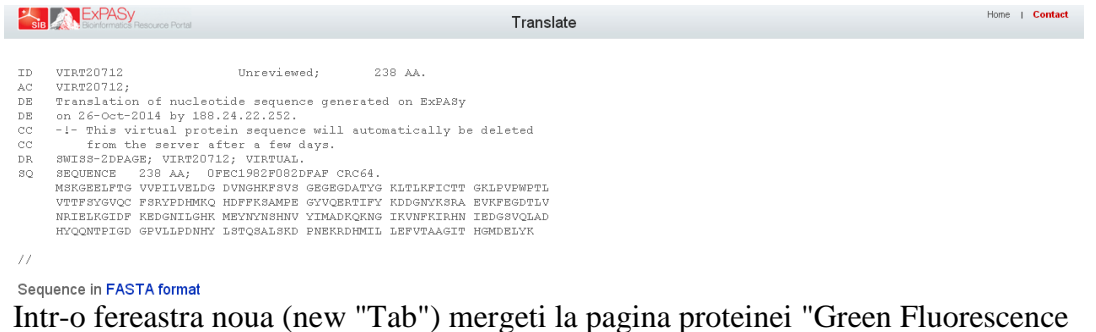

Protein" (1EMA) din baza de date **pdb.org** si activati "*Sequence*". Ar trebui sa obtineti secventa de aminoacizi urmatoare:

| SCOP        | Green f          | uorescent pro   | tein, GFP (d1er  | naa.)      |               | _        | Ł  |  |  |
|-------------|------------------|-----------------|------------------|------------|---------------|----------|----|--|--|
| DSSP        | ~~ <u> </u>      | ^               |                  | <u> </u>   |               |          | 1  |  |  |
| PDB MS KG   | EELFTGVVPIL      | VELDGDVNG       | <u>HKFSVSGEG</u> | EGDATYGKLT | LKFICTTGK     | LPVPWPTL | ÷  |  |  |
| 100 2       | 10               | 20              | 30               | 40         | 50            | 60       |    |  |  |
| SCOP        | Green fl         | Jorescent prot  | ein, GFP (d1em   | aa_)       |               | _        | ¢. |  |  |
| DSSP -      |                  | ~~~~            | $\sim$           | <u> </u>   |               | ^        |    |  |  |
| PDBVTTF     | XVQCFSRYPDH      | MKRHDFFKS       | AMPEGYVQE        | RTIFFKDDGN | YKTRAEVKF     | EGDTLVNR | ž. |  |  |
| PDB 61      | 70               | 80              | 90               | 100        | 110           | 120      |    |  |  |
| SCOP        | Green fl         | iorescent prot  | ein, GFP (d1em   | aa_)       |               | _        | ŧ  |  |  |
| DSSP        |                  | <u> </u>        |                  | $\sim$     | <u> </u>      | -        |    |  |  |
| PDB IELK    | GIDFKEDGNIL      | GHKLEYNYN       | SHNVYIMAD        | KQKNGIKVNF | K I RHN I EDG | SVQLADHY | ŕ  |  |  |
| PDB 123     | 130              | 140             | 150              | 160        | 170           | 150      | F  |  |  |
| SCOP C      | reen fluorescent | protein, GFP (d | 1emaa)           |            |               |          |    |  |  |
| DSSP        |                  | _               |                  | _          | <u> </u>      |          |    |  |  |
| RDR OON T   |                  |                 |                  |            |               |          |    |  |  |
| PDB 183     | 190              | 200             | 210              | 220        | AAUT INUMD    | LIK      |    |  |  |
|             |                  |                 |                  |            |               |          |    |  |  |
| DSSP Legend |                  |                 |                  |            |               |          |    |  |  |
| T: tum      |                  |                 |                  |            |               |          |    |  |  |
|             |                  |                 |                  |            |               |          |    |  |  |

# Comparati cele 2 secvente de aminoacizi?

## 3) Compararea secventei de aminoacizi obtinuta cu secvente similare din baza de date PDB

In pagina rezultata dupa translatarea ADN in secventa de aminoacizi se selecteaza "*Fasta Format*" (scris cu albastru!). Se obtine:

| Aplicații (                                                                                               | Scopus preview - Scop 🔹 Bioglates — Pitness, P                                                                                                    | Google 🔞 Analize Medicale - Col                                                                                                    | () Live Streaming Video J                           | 📀 Veria   Healthy Recipe | 🔤 2048 🛛 😁 Cuib de viespi | Comori Delicioase: Cui |         |  |
|----------------------------------------------------------------------------------------------------|----------------------------------------------------------------------------------------------------|----------------------------------------------------------------------------------------------------|-----------------------------------------------------|--------------------------|---------------------------|------------------------|---------|--|
| <b>*</b> • 🔏                                                                                              | EXPASY<br>storicmatol Pesource Pontal                                                                                                    |                                                                                                    | Translate                                           |                          |                           | Home                   | Contact |  |
| ID VI<br>AC VI<br>DB Tr<br>DB on<br>CC -i<br>DR SM<br>SQ SB<br>M3<br>VT<br>NR<br>NR<br>HY<br>//<br>Sequen | RE24501 Unreviewed;<br>RE24501;<br>analation of nucleotide sequence g<br>(27-oct-2014 by 108.24.22.252;<br>- This virtual protain sequence wi<br>from the server after a few days<br>machine server after a few days<br>network of the server after a few days<br>from the server after a few days<br>network of the server after a sequence wi<br>from the server after a few days<br>network of the sequence with<br>a sequence of the sequence of the sequence<br>of the server after a sequence with<br>a sequence of the sequence of the sequence of the<br>sequence of the sequence of the sequence of the<br>ce in FASTA format | 238 AA.<br>enerated on ExpAsy<br>ill automatically be d<br>CRC64.<br>BROATY INCOMPETATION IN<br>ADDONG INVERTION IN<br>ADDONG INVERTION IN | eleted<br>LPVPMPTL<br>KRKODIV<br>DGRVQLAD<br>RDKLYK |                          |                           |                        |         |  |
| >VIRT24                                                                                                   | 501                                                                                                    |                                                                                                    |                                                     |                          |                           |                        |         |  |
| MSKGEEL<br>VTTFSYG<br>NRIELKG<br>HYQQNTP                                                                  | PTGVUPILVELDGDVNGHKPSVBGEGEGEGEATYGK<br>VQCPSRVDDHHKCHDPPKEAAKDBGVVQERTIFYR<br>VQCPSRVDDHHKCHDPPKEAAKDBGVVQERTIFYR                                                                                                    | LTLKFICTTGKLPVDWPTL<br>DDGNYKSRAEVKFEGDTLV<br>KVNFKIRHNIEDGSVQLAD<br>EFVTAAGITHGMDELYK                                                     |                                                     |                          |                           |                        |         |  |
| BLAST B                                                                                                   | LAST submission on ExPASy/SIB                                                                                                    | Sequence a                                                                                                    | analysis tools: ProtPa                              | aram, ProtScale, Co      | mpute pl/Mw, Pepti        | deMass, PeptideC       | Cutter, |  |
| prosite s                                                                                                 | canProsite                                                                                                    | Direct Subn                                                                                                    | nission to SWISS-MC                                 | DDEL                     |                           |                        |         |  |

Comparati aceasta secventa de aminoacizi cu secvente proteice din PDB. Daca gasiti secvente similare, inseamna ca un cercetator a rezolvat structura 3D a acestei proteine! Copiati secventa proteica obtinuta in format Fasta.

Deschideti pagina http://www.pdb.org/ si click "Advanced Search" Din meniul "Chose a Query Type" selectati "Sequence (Blast/Fasta)" In fereastra "Sequence" puneti secventa copiata. Click "Submit Querry"

| Scopus preview -                   | Scop 👒 Bloglates — Fitness, F 🚦 Google 🔞 Analize Medicale - Col 💿 Live Streaming Video / 🔗 Veria   Healthy Recipe 🔤 2048 😁 Cub d | le viespi 🛛 🔛 Comori Delicioase: Cul |
|------------------------------------|----------------------------------------------------------------------------------------------------|--------------------------------------|
| Search<br>Advanced<br>Browse       | Everything Author Macromolecule Sequence Ligand @                                                                                |                                      |
| anced Search Inte                  | dace                                                                                                    |                                      |
| Sequence (BLAST)                   | (ASTA/PSFBLAST) • 0                                                                                                    |                                      |
| quence search (BL/                 | ST or FASTA)                                                                                                    |                                      |
| Structure Id                       |                                                                                                    | Result Count                         |
| Chain Id                           |                                                                                                    |                                      |
| Sequence                           | MISINGECTUS/VII/LICE/LICE/UNIV/VII/LICE/LICE/LICE/LICE/LICE/LICE/LICE/LI                                                         | *                                    |
| Search Tool                        | BLAST V                                                                                                    |                                      |
| Mask Low<br>Complexity             | Yes •                                                                                                    |                                      |
| E-Value Cutoff                     | 10.0                                                                                                    |                                      |
| Sequence<br>Identity Cutoff<br>(%) | 0                                                                                                    |                                      |
|                                    |                                                                                                    |                                      |
|                                    |                                                                                                    | Add Search Criteria 🖸                |
|                                    |                                                                                                    |                                      |

Pagina rezultata contine o lista de proteine a caror secventa de aminoacizi este apropiata de secventa data.

Similaritatile se pot observa activand "Display Full Alignment" in sectiunea "Alignment"

|                                       | opus preview - Scop                                                                                      | 🔹 Bloglates — Fitness, F. 🔣 Google 🔞 Analize Medicale - Col 🐵 Live Streaming Video / 👶 Veria   Healthy Recipe 🚞 2048 📼 Cub d                                                                                                    | le viespi 🔬 Comori Deli                                                                                    | cioase: Cui                                                                                   |
|---------------------------------------|----------------------------------------------------------------------------------------------------|----------------------------------------------------------------------------------------------------|----------------------------------------------------------------------------------------------------|-----------------------------------------------------------------------------------------------|
| 2.04                                  | Chain(s):                                                                                                | A.B.C.D                                                                                                    |                                                                                                    |                                                                                               |
|                                       | Authors:                                                                                                 | Van There, J.J., & Generatiny, G.Y., & Terrerine, M. P., Sanne, J.T., P                                                                                                    |                                                                                                    |                                                                                               |
| 100                                   | Release:                                                                                                 | 2005-07-20                                                                                                    |                                                                                                    |                                                                                               |
| 然論                                    | Experiment:                                                                                              | X-RAY DIFFRACTION with resolution of 1.85 Å                                                                                                    | Residue<br>Count                                                                                           | 944                                                                                           |
|                                       | Compound: 1                                                                                              | olymer [ Display Full Polymur Dutails   Display for All Results ]                                                                                                    |                                                                                                    |                                                                                               |
|                                       | Alignment: Le                                                                                            | ngth: 238 E-value: 1.12503E-138 Score: 489.574bits (1259) Identities: 233/238 (98%) Positives: 238/238 (100%) Gaps: 0/2                                                                                                    | 238 (0%)                                                                                                   |                                                                                               |
|                                       | 77<br>(A<br>Citation: U<br>Valecule of G<br>Nelecule of G                                                | 10 10 10 10 10 10 10 10 10 10 10 10 10 1                                                                                                    | IIO IZO<br>II III<br>IKSARVKEBOTUMBI<br>IKSTARVKEBOTUMBI<br>IKSTARVKEBOTUMBI<br>IIO IZO<br>007 - Insertion | LING 1 1 100 1 1<br>LING DYPEONILAR<br>ELECTOPYPEONILAR<br>ELECTOPYPEONILAR<br>1 1 1<br>130 1 |
|                                       |                                                                                                    |                                                                                                    |                                                                                                    |                                                                                               |
| e 4ANJ                                | MYOSIN VI (                                                                                              | MDinsert2-GFP fusion) PRE-POWERSTROKE STATE (MG.ADP.AlF4)                                                                                                    |                                                                                                    |                                                                                               |
| ≥ 4ANJ<br>≛ ≋ ∎                       | MYOSIN VI (<br>Chain(s):                                                                                 | MDInsert2-GFP fusion) PRE-POWERSTROKE STATE (MG.ADP.AlF4)<br>A                                                                                                    |                                                                                                    |                                                                                               |
| ≥ 4ANJ<br>2 8 4                       | MYOSIN VI (<br>Chain(s):<br>Authors:                                                                     | MDInsert2-GFP fusion) PRE-POWERTIROKE STATE (MG.ADP.AIF4)<br>A<br>Manatry, J.A. Lubet, T.S. Tapar, Y.S. Maharja, N.S. Pilyanin, O.S. Lu, X.S. Para, J.S. Valatta, P.S. Summy, RLS. Hudans, AJ.S                                                                                                    |                                                                                                    |                                                                                               |
| <ul> <li>4ANJ</li> <li>≜ ≜</li> </ul> | MYOSIN VI (I<br>Chain(s):<br>Authors:<br>Release:                                                        | MDinsert2-GFP fusion) PRE-POWERSTROKE STATE (MG.ADP.AlF4)<br>A<br>Heastray, J.S., Stalet, T.S., Rapen, Y.S., Habbrin, H.S., Pelyanda, G.S., K.K., Penn, J.S., Varbetta, P.S., Steenary, H.J., S., Headana, A.H.S.<br>2021210-17                                                                                                    |                                                                                                    |                                                                                               |
| AANJ                                  | MYOSIN VI (<br>Chain(s):<br>Authors:<br>Release:<br>Experiment:                                          | NEInsent2-OFP fusion) PRE-POWERSTROKE STATE (MC.ADP.ABF4)<br>Ansenty J.S. Bahet, T.D. Rapan, Y.J. Yadaraja, K.J. Pajyeeke, G.J. Liu, K.J. Pare, J.J. Varlette, P.J. Sommer, H.J. S. Huedure, A.S.S.<br>2021210-27<br>X-RAY DIPRACTION with resolution of 2:40 Å                                                                                                    | Residue<br>Count                                                                                           | 1201                                                                                          |
| AANJ                                  | MYOSIN VI (<br>Chain(s):<br>Authors:<br>Release:<br>Experiment:<br>Compound:                             | NDINSORT2-OEP Fusion) PRE-POWERETROKE STATE (MG.ADP.ABF4)<br>A<br>mannary J.S. Isabet, T.P. Rapen, Y.S. Hadherjan, H.S. Pejapenko, G.S. Lin, K.F. Paren, J.F. Vanhette, P.J. Stewaney, H.L.P. Headane, A.M.P.<br>2012;10:17<br>- KART DIPPROCENTION with resolution of 2:40 Å<br>2 Polyment Simpler full Engineer baselin (Simpler for All Basedon J<br>4 Updath (Simpler Vall Engineer baselin).                                                                                                    | Residue<br>Count                                                                                           | 1201                                                                                          |
|                                       | MYOSIN VI (<br>Chain(s):<br>Authors:<br>Release:<br>Experiment:<br>Compound:<br>Alignment:               | MDInsert2- GPF fusion) PRE-POWERETROKE BTATE (MG.ADP.ABF4)<br>A<br>Masslvey, J.G., Tudet, T.D., Rupur, Y.D. Yakhariya, N.D. Polyansho, O.D. Liu, K.D., Parez, J.D., Yakatta, P.D., Summary, H.L.D., Haudana, A.H.D.<br>2022-10-12<br>X-RAY DIPRACTION with resolution of 2.60 Å<br>2 Polymeter ( <i>Display full Dyado Basisis</i> ). ( <i>Display for All Naculus</i> J<br>4 Ugotta'. ( <i>Display full Dyado Basisis</i> ). ( <i>Display for All Naculus</i> J<br>4 Ugotta'. ( <i>Display full Dyado Basisis</i> ). ( <i>Display for All Naculus</i> J<br>4 Ugotta'. ( <i>Display full Dyado Basisis</i> ). ( <i>Display for All Naculus</i> J   | Residue<br>Count                                                                                           | 1201                                                                                          |
| ± anj<br>± a ∎                        | MYOSIN VI (i<br>Chain(s):<br>Authors:<br>Release:<br>Experiment:<br>Compound:<br>Alignment:<br>Citation: | NDInsert2-OFP fusion) PRE-POWERSTROKE STATE (MC.ADP.AIF-4)<br>Ansates Li, Bubet Li), Rupan, Yu), Haharjan, KU, Pajyanaha, G, Lik, KU, Pana, Li), Yahasha, PU, Simeney, NLU, Haharia, A.K.P<br>2023/0-07<br>X-RAY DIPRACTION with resultation of 2-00 Å<br>2 Polymetry [Display Foll System Statish [Display for All Ansates ]<br>4 Opends [Engine] Foll System Statish [Display for All Ansates ]<br>Procession Statish in the Riverse Direction Result: Display for All Ansates ]<br>Procession Statish in the Riverse Direction Result: Display for All Ansates ]<br>Procession Statish in the Riverse Direction Result [Display for All Ansate] | Residue<br>Count                                                                                           | 1201                                                                                          |

Se obtin proteine similare cu GFP si forme mutante!

# → Studiati proteina "1HCJ"

- numai 5 aminoacizi diferiti
- modificarile sunt conservative: aminoacizii din cele 2 forme sunt similari
- ex: schimbare de la izoleucina la valina, ambele hidrofobice

| ₫ 1HCJ<br>≧ 🖻 🐨 😡 | PHOTOPRODUCT               | OF THE WILL                            | D-TYPE AD              | QUOREA V                  | ICTORIA                | GREEN FL                  | UORESCE            | INT PROTE             | EN                 |                         |               |               |              |
|-------------------|----------------------------|----------------------------------------|------------------------|---------------------------|------------------------|---------------------------|--------------------|-----------------------|--------------------|-------------------------|---------------|---------------|--------------|
|                   | Chains                     | A, B, C, D                             |                        |                           |                        |                           |                    |                       |                    |                         |               |               |              |
|                   | E Value                    | 7.6E-136                               |                        |                           |                        |                           |                    |                       |                    |                         |               |               |              |
|                   | Characteristics            | Resolution:                            | 1.80 Å                 | 1001 Exp.                 | Method: 3              | CHONY DUPP                | RACTION            |                       |                    |                         |               |               |              |
|                   | Classification             | Luminescen                             | t Protein              |                           |                        |                           |                    |                       |                    |                         |               |               |              |
|                   | Compound                   | Molecule: 4                            | GREEN FLUX             | DRESCENT                  | PROTEIN                |                           |                    |                       |                    |                         |               |               |              |
|                   |                            | Polymer: 1<br>Chains: 7<br>Mutation: 1 | 1<br>A, B, C, D<br>/ES | Түр                       | s: bojābet             | ticke(L)                  |                    |                       |                    |                         |               |               |              |
| ଭୁଭ               | Authors<br>Alignment State | Van Thor, 3.<br>Length: 238            | J.P. Gen<br>Score: 47  | ach, T. A.<br>9.559bits ( | Hollingwa<br>1233) E-s | orf, K.J.P.<br>alus: 7.63 | Johnson<br>06E-136 | n, L.P<br>Edentifies: | 233/238-(9         | 0%) Positi              | ven: 238/2    | 238 (100%)    | Gape:        |
| 775 - 201         |                            | 51                                     | 60                     | 10                        | 80                     | 90                        | 1.0.0              | 110                   | 12.0               | 1.00                    | 140           | 150           | 140          |
|                   |                            |                                        |                        |                           |                        | · ·                       |                    |                       |                    | I -                     |               |               |              |
|                   |                            | CTURE POPPER                           | CAN'T TRUE DURING      | CREATING NE               | DESITIVE 2 ADER        | COLUMN T 1                | C REDUCTION OF     | BARYPERSOT.           | AND DESCRIPTION OF | PROCEED LOPE            | CALC & TRUE & | NET DIALINGRO | STRVEPOLT    |
|                   | Alignment                  | CTURLEVEWER                            | LATTE DOTO             | CETEMPORNE                | NUMBER OF TAXABLE      | CONTRACTOR                | TESSONES           | NAMES DOT:            | ATTRACTOR          | PRESS NUMBER OF COMPANY | C LINING      | NTINALIQUE    | III/II/IIIII |
|                   | Pinginiteite               |                                        |                        |                           |                        |                           |                    |                       |                    |                         |               |               |              |
|                   |                            | 1.1                                    | 80                     | 10                        | 80                     | 90                        | 1.00               | 110                   | 120                | 1.30                    | 140           | 1.00          | 1.60         |
|                   |                            |                                        |                        |                           |                        |                           |                    |                       |                    |                         |               |               |              |
|                   |                            |                                        |                        |                           | _                      |                           |                    |                       |                    |                         |               |               |              |

## 4) Vizualizarea mutatiilor genetice

Cautati in pagina de pe site-ul PDB la care ati ajuns in partea precedenta codul **1BFP**. (o proteina mutanta creata de cercetatori, care are emisia de fluorescenta albastru in loc de verde)

→ Determinati diferenta dintre structurile primareale celor doua proteine.

In tabelul urmator sunt indicate mutatiile care duc la modificarea emisiei de fluorescenta a proteinei GFP

| Green Fluorescent  | No mutation       |
|--------------------|-------------------|
| Yellow Fluorescent | S65G, S72A, T203F |
| Cyan Fluorescent   | Y66W              |
| Blue Fluorescent   | Y66H, Y145F       |

"S65G" inseamna ca in pozitia 65 serina a fost inlocuita cu glicina → Identificati mutatiile Y66H si Y145F (in structural alignment)

Pentru vizualizarea mutatiilor ce apar in 1BFP se va folosi "Protein workshop" selectati "Visibility"

selectati "Atoms and Bonds" selectati aminoacidul "145" selectati aminoacidul "66"

Mutatii

- tirozina (Y) este inlocuita de histidina (H) in pozitia 66,
- tirozina (Y) este inlocuita de fenilalanina (F) in pozitia 145

In pozitia 66 era situat cromoforul

proteinei "Green fluorescent"

 $\rightarrow$  Comparati cu proteina 1 EMA!

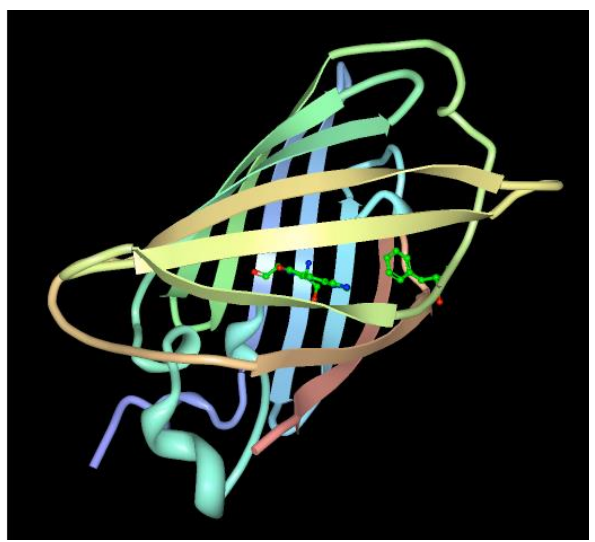

#### Tema 8:

- 1. Evidentiati mutatiile ce apar la proteinele: 1GFL, 1EMG
- 2. Indicati primele 12 nucleotide ale secventei codante ARNm pentru GFP.
- 3. Indicati o referinta pentru articolul in care s-a raportat secventa codanta a GFP.
- 4. Explorati moleculele din pagina interactiva Molecular Machinery poster (http://mm.rcsb.org/).

Click pe molecula care de interes activeaza vizualizarea interactive.